# Тема: 3.7 Аппаратное и программное обеспечение защищенных компьютерных систем.

Учебные вопросы:

1. Организация безопасного хранения паролей в защищаемых компьютерных системах.

2. Защита файлов и папок от несанкционированного доступа.

3. Защита съемных носителей информации от несанкционированного доступа. Блокировка записи на USB-носители.

# 1. Организация безопасного хранения паролей в защищаемых компьютерных системах

#### Краткие теоретические сведения:

Рано или кажлый пользователь администратор поздно или информационной системы (ИС) сталкивается с проблемой безопасности при хранении и использовании множества паролей (учетных записей) от различных информационных ресурсов защищенных (базы данных, архивы, зашифрованные файлы, криптоконтейнеры, электронные кошельки, облачные сервисы, веб-сайты, тематические форумы, социальные сети, мессенджеры, электронная почта, службы удаленного доступа к ПК и т. д.).

Использование одного сложного, но единого (универсального) пароля от всех ресурсов приведет к тому, что в случае его компрометации будут автоматически скомпрометированы и все остальные защищенные ресурсы ИС либо его компоненты.

При использовании множества несложных и легко запоминающихся паролей злоумышленник сравнительно легко сможет их подобрать или восстановить, получив тем сам несанкционированный доступ к любому из компонентов ИС.

Хранение сложных, и при этом, как правило, плохо запоминающихся паролей в каком-либо ненадежном или незащищенном месте (текстовый файл, электронная таблица, обычный бумажный блокнот и пр.) также существенно снижает уровень информационной безопасности, поскольку указанные носители и средства хранения информации не обладают достаточными атрибутами защищенности от обычной компрометации и риска утраты, утечки, несанкционированной передачи и уничтожения.

Для организации безопасного хранения и использования паролей в защищаемых ИС рекомендуется использовать специальные программы – «Keychain», менеджеры паролей (например: «LastPass», «Dashlane», «1Password», «OneSafe», «Bitwarden», «Keeper», «KeePass» и др.). Их основными функциями являются: безопасное создание, хранение мультифакторная использование паролей, аутентификация пользователя, защита от кейлоггеров и программ, следящих за экраном пользователя при вводе паролей, синхронизация на нескольких устройствах и др.

Вместе с тем, менеджеры паролей могут значительно отличаться друг от друга по удобству использования, методам шифрования, вариантам мультифакторной аутентификации и степени общей безопасности приложения.

Одной из наиболее безопасных и функциональных программ, предназначенных для хранения и использования паролей в защищаемых ИС, является бесплатная и распространяемая по лицензии GPL кроссплатформенная программа «KeePass» (<u>https://keepass.info/</u>). Основными преимуществами этой программы являются следующие:

открытый исходный код;

портативность (не требует установки);

защищенный ввод мастер-пароля;

быстрая разблокировка коротким паролем (плагин *KeePassQuickUnlock*); автонабор паролей с защитой от слежения за клавиатурой;

копирование паролей с частичной защитой от слежения за буфером обмена;

автоматическое резервное копирование без плагинов;

автоматическая облачная синхронизация без плагинов;

двухстраничная авторизация,

интеграция в браузеры, не требующая их настройки (плагин *WebAutoType*);

автоматический переход к подходящей записи (плагин AutoTypeShow);

меню выбора браузера (в т.ч. портативного или браузера в песочнице);

запуск из «KeePass'a» приложений с одновременным автонабором (монтирование томов «TrueCrypt», удаленный доступ к ПК и др.);

защищенный процесс «KeePass'a» (запрет чтения памяти и т.п.);

возможность «KeePass'a» работать с правами администратора, но понижать права открываемых им браузеров и других приложений;

работа с несколькими базами, в т.ч. автооткрытие нескольких баз;

использование «KeePass'a» как менеджера закладок;

возможность открывать базу «KeePass'a» без ввода пароля.

Все пароли хранятся в шифрованной базе данных (AES-256), доступ к которой осуществляется по паролю или файлу-ключу (возможно использовать оба варианта одновременно). База паролей хранится в файле, который можно синхронизировать любыми удобными способами (облачные сервисы, сменные носители информации и др.). Возможно использование многоходового преобразования ключа, за счет чего время, необходимое для расшифровки базы, увеличивается, однако это увеличивает и устойчивость к brute-force атакам.

«КееРаss» обладает встроенной функцией AutoType (автонабор), позволяющей автоматически вводить пароли в браузерах и других программах. «КееРass» также обладает множеством плагинов, которые в том числе обеспечивают более тесную интеграцию со всеми основными браузерами (IE, Firefox, Chrome), и предоставляют множество дополнительных функций. За счет открытости «KeePass» написано множество ПО под различные платформы. На мобильных устройствах есть клиенты «KeePass» на следующих платформах: iOS, Android, WM Classic, Windows Phone 7, Blackberry, и J2ME. Более подробные списки плагинов и стороннего ПО доступны на официальном сайте «KeePass».

Базовый алгоритм работы с программой «KeePass» под OC Windows можно представить в виде следующей последовательности действий.

#### 1. Установка «KeePass» и русификация

1.1. Скачивание последней версии программы «KeePass» с официального сайта (<u>https://keepass.info/download.html</u>). Рекомендуется выбрать портативную версию последней модификации (в архиве \*.zip) (рис. 1).

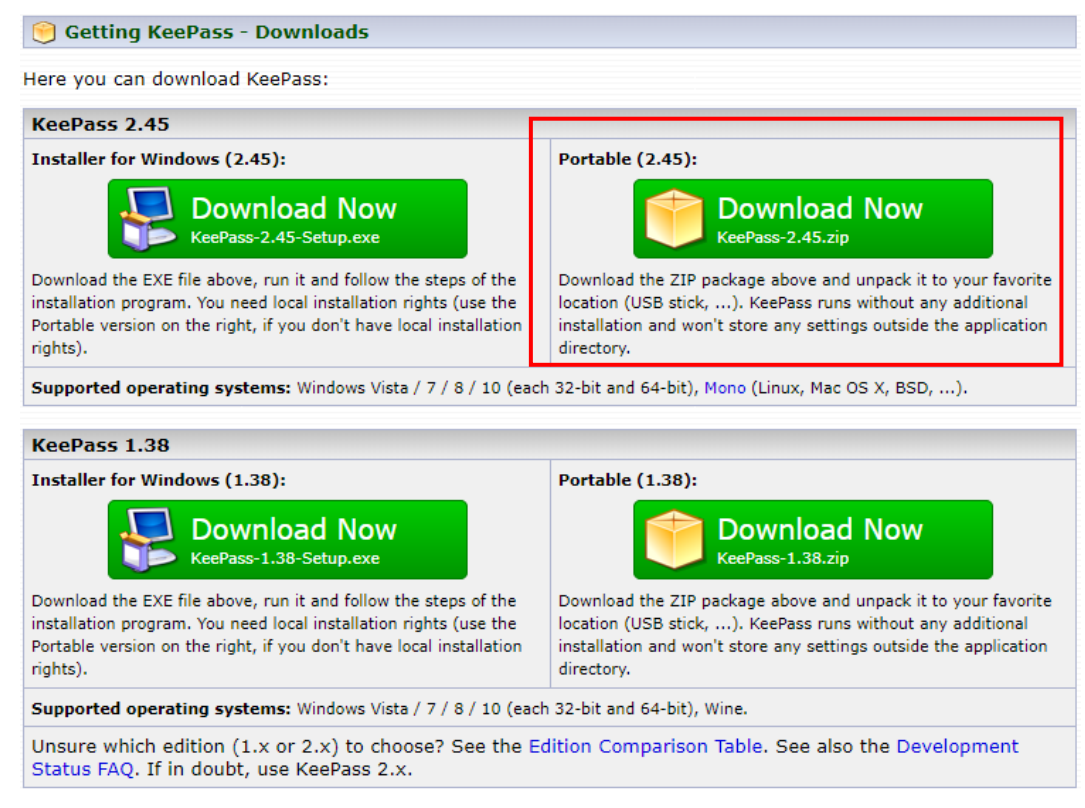

Рис. 1. Скачивание программы «KeePass» с официального сайта

Затем, архив с программой следует распаковать в место предполагаемого запуска программы (HDD, USB и пр.). Для удаленной работы также возможна установка программы на любой облачный диск (Google Drive, Яндекс диск и пр.).

Для русификации программы следует скачать соответствующий файл с переводом с официального сайта (<u>https://keepass.info/translations.html</u>) (рис. 2) и сохранить его в папку с программой (файл имеет вид Russian.lngx).

После этого программу «KeePass» следует запустить (..\*KeePass-*2.45\*KeePass.exe*), в меню «View» выбрать «Change Language...» и в открывшемся окне выбрать *Russian*. Программа предложит перезапустить ее. После подтверждения согласия русификация будет завершена.

| 5 Translations                                                                                                    |  |  |  |  |  |  |  |  |  |
|----------------------------------------------------------------------------------------------------|--|--|--|--|--|--|--|--|--|
| Installation:                                                                                                    |  |  |  |  |  |  |  |  |  |
| <ol> <li>Left-click the download link of the language of your choice (for KeePass 1.x click the '[1.x+]' link; for<br/>KeePass 2.x click the '[2.x+]' link). Unpack the downloaded ZIP file (to the current directory).</li> <li>In KeePass, click 'View' → 'Change Language' → button 'Open Folder'; KeePass now opens a folder called<br/>'Languages'. Move the unpacked file(s) into the 'Languages' folder.</li> <li>Switch to KeePass, click 'View' → 'Change Language', and select your language. Restart KeePass.</li> </ol> |  |  |  |  |  |  |  |  |  |
| If you are using an old version, please have a look in the 1.x / 2.x translation archives.                                                                                                    |  |  |  |  |  |  |  |  |  |
| Russian Dmitry Yerokhin 🔂 [1.38+]                                                                                                    |  |  |  |  |  |  |  |  |  |

Рис. 2. Скачивание русификатора для программы «KeePass» с официального сайта

#### 2. Проверка подлинности

Для того, чтобы убедиться, что программа не обфусцированная (не скомпрометированная), необходимо проверить цифровые подписи основных ее файлов. У каждого файла \*.exe и \*.dll в папке ...\*KeePass-2.45* следует открыть окно свойств, перейти на вкладку «Цифровые подписи» и удостовериться, что имя подписавшего – *Open Source Developer, Dominik Reichl*. Затем, необходимо выбрать вкладку свойств «Сведения» и удостовериться, что цифровая подпись действительна. При этом следует иметь ввиду, что не иметь подписи могут только файлы плагинов в папке ...\*PluginCache*.

#### 3. Создание базы паролей

3.1. Запустите программу «KeePass» (..\*KeePass-2.45\KeePass.exe*).

3.2. Выполните команду **Файл > Создать..** (рис. 3). В открывшемся окне выбираете место где будет храниться ваш файл \*.kdbx (база данных) с паролями.

| KeePass |           |                 |             |                |        |        |  |  |  |
|---------|-----------|-----------------|-------------|----------------|--------|--------|--|--|--|
|         | Фай       | іл Группа За    | апись Поиск | с Вид Сервис С | правка |        |  |  |  |
|         |           | Создать         | Ctrl+N      |                | •      |        |  |  |  |
|         |           | Открыть         | •           |                | Логин  | Пароль |  |  |  |
|         |           | Открыть недавні | ий 🕨        | •              |        |        |  |  |  |
|         | $\otimes$ | Закрыть         | Ctrl+W      |                |        |        |  |  |  |

Рис. 3. Создание базы данных «KeePass»

3.3. Создайте составной мастер-ключ для доступа к базе данных паролей (рис. 4).

Для защиты базы данных «KeePass» предлагает 3 варианта, каждый из которых можно использовать по отдельности или же для полной и максимальной защиты – все вместе. Так, введите и подтвердите основной пароль для доступа, который вам необходимо будет запомнить один раз для доступа ко всем паролям. При необходимости выберите либо создайте средствами программы ключей файл. Можно также дополнительно добавить учетную запись как метод идентификации. Однако, в этом случае вы не

сможете получить доступ к файлу паролей с другого компьютера, отличного от того, на котором создавали.

| $\sim$                                                                                                    | <b>Создать с</b><br>D:\KeePass-                                                                            | составной мастер-ключ<br>2.45\Новая БазаПаролей.kdbx                                                                                                    | U                                                     |  |  |  |  |
|----------------------------------------------------------------------------------------------------|----------------------------------------------------------------------------------------------------|----------------------------------------------------------------------------------------------------|-------------------------------------------------------|--|--|--|--|
| Укажите составной мастер-ключ для шифрования базы данных.<br>Составной мастер-ключ состоит из одного или нескольких источников ключей. Чтобы открыть<br>базу данных, нужно указать все заданные источники. При утере даже одного источника доступ<br>к базе будет невозможен. |                                                                                                    |                                                                                                    |                                                       |  |  |  |  |
| И Масте                                                                                                    | ер-пароль:                                                                                                 | •••••                                                                                                    | •••                                                   |  |  |  |  |
| Повтор                                                                                                    | рите пароль:                                                                                               | •••••                                                                                                    |                                                       |  |  |  |  |
| Оцено                                                                                                    | чное качество:                                                                                             | 106 бит                                                                                                    | 21 симв.                                              |  |  |  |  |
| 🗹 Расши                                                                                                    | ренные настройк                                                                                            | си                                                                                                    |                                                       |  |  |  |  |
| _                                                                                                    |                                                                                                    |                                                                                                    |                                                       |  |  |  |  |
| 🗹 Ключе                                                                                                    | евой файл:                                                                                                 | (Нет)                                                                                                    | ~                                                     |  |  |  |  |
| 🗹 Ключе                                                                                                    | евой файл:                                                                                                 | (Нет)                                                                                                    | 🗸 🖸 Обзор                                             |  |  |  |  |
| Ключе<br>Ключе<br>БД. Ес                                                                                                    | е <b>вой файл:</b><br>вой файл можно<br>сли у неприятеля                                                   | (Нет)<br>Создать<br>использовать как часть мастер-ключа; в нём нет ино<br>есть доступ к этому файлу, он не обеспечивает ника                                                                                                    | Обзор<br>Формации из<br>кой защиты.                   |  |  |  |  |
| Ключе<br>БД. Ес<br>А. Е                                                                                                    | евой файл:<br>вой файл можно<br>сли у неприятеля<br>сли ключевой фа<br>оэтому нужно сд                     | (Нет)<br>использовать как часть мастер-ключа; в нём нет ино<br>есть доступ к этому файлу, он не обеспечивает ника<br>йл будет утерян или изменён, открыть базу данных у<br>елать резервную копию ключевого файла.                  | Сбзор<br>Формации из<br>кой защиты.<br>же не удастся. |  |  |  |  |
| Ключе<br>Б.Д. Ес<br>А. Е<br>П                                                                                                    | евой файл:<br>вой файл можно<br>сли у неприятеля<br>сли ключевой фа<br>оэтому нужно сд<br>одробности о кли | (Нет)<br>использовать как часть мастер-ключа; в нём нет инк<br>есть доступ к этому файлу, он не обеспечивает ника<br>йл будет утерян или изменён, открыть базу данных у<br>елать резервную копию ключевого файла.<br>очевых файлах | Обзор<br>Формации из<br>кой защиты.<br>же не удастся. |  |  |  |  |

Рис. 4. Создание мастер-пароля от базы данных «KeePass»

После успешного создания базы данных программа «KeePass» автоматически откроет эту базу и в главном окне уже будут созданы примеры записей (рис. 5).

| Ө Новая БазаПаролей.kdbx* - КееРазз     О                                                                                                    |                    |               |                       |                                         |     |  |  |  |  |
|----------------------------------------------------------------------------------------------------|--------------------|---------------|-----------------------|-----------------------------------------|-----|--|--|--|--|
| Файл Группа                                                                                                    | Запись Поиск Вид ( | Сервис Справи | ка                    |                                         |     |  |  |  |  |
| े 🛃 🙋 🔜 💐 🗸                                                                                                    | । 🔒 📔 😁 - 🐑 🎂 🔍    | 🎨 -   🔒   Пои | ск                    |                                         |     |  |  |  |  |
| 🗁 Новая БазаПар                                                                                                    | Название           | Логин         | Пароль                | URL                                     |     |  |  |  |  |
| 🔲 Общие                                                                                                    | 🔑 Пример записи    | Логин         | https://keepass.info/ |                                         |     |  |  |  |  |
| 20 OC                                                                                                    | 🔑 Пример записи #2 | Michael321    | ******                | https://keepass.info/help/kb/testform.h | tml |  |  |  |  |
| ₩ Интернет<br>→ Почта<br>Счета                                                                                                    |                    |               |                       |                                         |     |  |  |  |  |
| < >                                                                                                    | <                  |               |                       |                                         | >   |  |  |  |  |
| Группа: <u>Новая БазаПаролей</u> , Название: Пример записи, Логин: Логин, Пароль: ********, URL: <u>https://keepass.info/</u> , Создано:<br>16.07.2020 20:53:47, Изменено: 16.07.2020 20:53:47<br>Заметки |                    |               |                       |                                         |     |  |  |  |  |

1 из 2 выбрано

Готов.

Рис. 5. Основное окно программы «KeePass»

#### 4. Настройка и создание записей

4.1. Перед созданием записей о паролях рекомендуется определить структуру данных для их хранения, а затем – создать необходимое количество групп (каталогов).

Для создания новой группы следует нажать правой кнопкой мыши на той папке, внутри которой необходимо ее создать, и в выпадающем меню выбрать пункт «Добавить группу». Затем, в окне добавления группы во вкладке «Общие» ввести имя группы и нажать кнопку «Ок» (рис. 5).

| Файл Группа                           | Запись                      | Поиск Вид Сервис Справка                                               |   |                                         |
|---------------------------------------|-----------------------------|------------------------------------------------------------------------|---|-----------------------------------------|
| i 😼 📴 🔚 🛯 🛫 <del>-</del>              | 81                          | 🙆 Добавить группу                                                      | × |                                         |
| Новая БазаПар<br>Общие<br>Общие<br>ОС | Названі<br>🔑 Приг<br>🔑 Приг | Добавить группу<br>Создать новую группу записей.                       |   | i.info/<br>;.info/help/kb/testform.html |
| 🧝 Сеть<br>🐨 Интернет<br>📄 Почта       |                             | Общие Заметки Поведение Автонабор Данные плагинов<br>Имя: Новая группа | 1 |                                         |
| 90 Счета                              |                             | Значок:                                                                |   |                                         |
| < >                                   | <                           | Истекает:         16.07.2020         0:00:00                           |   |                                         |
|                                       |                             | ОК Отмена                                                              |   |                                         |

Рис. 5. Добавление новой группы для хранения записей о паролях.

4.2. Для создания новой записи, которая будет хранить все данные о логине, пароле и иную информацию пользователя, следует выполнить следующие действия:

левой клавишей мыши выделить соответствующую папку с записями;

правой клавишей мыши нажать в область программы, отображающую список выбранных записей;

в появившемся контекстном меню выбрать пункт «Добавить запись..» (рис. 6).

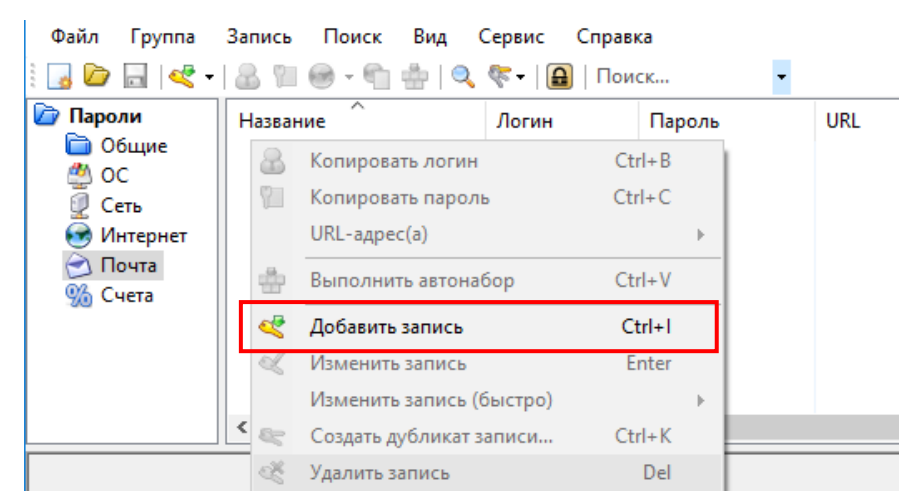

Рис. 6. Добавление новой записи о паролях.

Откроется окно для заполнения данных записи (рис. 7). Основные поля для заполнения доступны на вкладке «Запись».

| 🙆 Добавить запись                               | ×         |
|-------------------------------------------------|-----------|
| Добавить запись<br>Создать новую запись.        | U.        |
| Запись Дополнительно Свойства Автонабор История |           |
| Название:                                       | Значок: 🔑 |
| Логин:                                          |           |
| Пароль:                                         | •••       |
| Повтор пароля:                                  | 4         |
| Качество: 110 бит                               | 20 симв.  |
| URL-ссылка:                                     |           |
| Заметки:                                        |           |
| Истекает: 16.07.2020 0:00:00                    | •         |
| ОК ОК                                           | Отмена    |

Рис. 7. Добавление новой записи о паролях.

Так, в качестве имени профиля для создаваемого пароля следует заполнить поле «Название», указать логин, вести и подтвердить пароль.

Поле «URL-ссылка» – это либо сайт, на котором будет использоваться логин и пароль либо ссылка на исполняемый файл, требующий ввода логина и пароля в программе.

Кроме того, можно указать срок действия пароля, чтобы своевременно получить напоминание о смене пароля.

4.3. Если создается новая запись и пароль необходимо придумать, в этом случае рекомендуется воспользоваться встроенным генератором паролей (кнопка <a>(кнопка</a> (права от поля «Повтор пароля»).

Чтобы воспользоваться этим инструментом без открытия формы создания записи следует выполнить команду **Сервис > Генератор пароля...** 

В настройках генератора паролей (рис. 8) можно указать какие символы, буквы прописные и строчные, цифры и специальные символы следует использовать в генерации. Также указывается длина пароля.

После задания настроек генератора пароля необходимо открыть вкладку «Просмотр» и выбрать любой из предложенных в списке вариантов. Если при

этом необходимо исключить какой-либо символ из генерации, это можно сделать на вкладке «Дополнительно».

| 🕽 Генератор паролей                                            | \<br>\                                                                                                    |
|----------------------------------------------------------------|----------------------------------------------------------------------------------------------------|
| настройки создан<br>Кастройки создан<br>Здесь можно задать сво | <b>ния паролей</b><br>рйства создаваемых паролей.                                                                                                    |
| Настройки Дополнительно Просмо                                 | קדנ                                                                                                    |
| Профиль: (Пользовательский)                                    | ~ 🔀 🗷                                                                                                    |
| Текущие настройки                                              |                                                                                                    |
| 🖲 Создать, используя набор с                                   | ИМВОЛОВ:                                                                                                    |
| Длина создаваемого пароля:                                     | 20 🌲                                                                                                    |
| 🗹 Заглавные буквы (А, В, С,)                                   | ) Пробел ()                                                                                                    |
| 🗹 Строчные буквы (a, b, c,)                                    | Особые символы (!, \$, %, &,)                                                                                                    |
| 🗹 Цифры (0, 1, 2,)                                             | Скобки ([, ], {, }, (, ), <, >)                                                                                                    |
| 🗌 Минус (-)                                                    | 🗌 Дополнение к латинице 1 (А́, µ, ¶,)                                                                                                    |
| Подчёркивание (_)                                              |                                                                                                    |
| Также включать следующие сим                                   | волы:                                                                                                    |
|                                                                |                                                                                                    |
| 🔘 Создать, используя шаблон                                    | II.                                                                                                    |
|                                                                |                                                                                                    |
| Случайно перемешивать сим                                      | волы в пароле                                                                                                    |
| О Создать, используя свой ал                                   | ГОРИТМ:                                                                                                    |
| (Нет)                                                          | <ul> <li></li> <li></li></ul> |
|                                                                | 196.27                                                                                                    |
| П показывать окно ввода для соо                                | ра дополнительной энтропии                                                                                                    |
|                                                                |                                                                                                    |
| Справка                                                        | ОК Отмена                                                                                                    |

Рис. 8. Генератор паролей в программе «KeePass»

#### 5. Использование записей о паролях в режиме автонабора

Основной алгоритм работы с программой «KeePass» состоит из следующей последовательности действий:

1. Запуск URL выбранной записи либо исполняемого файла с формой для ввода (Запись > URL-адрес(а) либо комбинация клавиш Ctrl+U) (рис. 16).

2. Возврат фокуса к программе «KeePass» (можно воспользоваться комбинацией клавиш Ctrl+Alt+K).

3. Активация функции «Автонабор» (Запись > Выполнить автонабор либо комбинация клавиш Ctrl+V) (рис. 16).

При необходимости содержимое записи (пароль или логин) можно скопировать в буфер обмена, который через 12 секунд (время по умолчанию) будет очищен (рис. 16).

| Файл Группа Запись Поиск Вид Сервис Справка                                                                                                    | 🖲 Пароли.kdbx - КееРаss — 🗆 🗙                                                                         |                                                       |                       |                                                                                                    |                    |                                         |                                  |  |                                |                        |                        |              |
|----------------------------------------------------------------------------------------------------|----------------------------------------------------------------------------------------------------|-------------------------------------------------------|-----------------------|----------------------------------------------------------------------------------------------------|--------------------|-----------------------------------------|----------------------------------|--|--------------------------------|------------------------|------------------------|--------------|
| Пароли         Название         Логин         Пароль         URL           Общие         Ос         Пример записи         Логин         ********         https://keepass.info/           ОС         Сеть         Пример записи         Ос         Ctrl+B         keepass.info/help/kb/testform.ht                                                                                                    | )айл Группа За                                                                                        | Запись Поиск Ви                                       | ид                    | Сервис Справи                                                                                                 | (a                 | •                                       |                                  |  |                                |                        |                        |              |
| OC     OC     Ceть     Ceть     Ceth     Ceth     C | Пароли                                                                                                | Название                                              |                       | Логин                                                                                                    | Пароль             |                                         | URL                              |  | keenass info/                  |                        |                        |              |
| Юнтернет       Гример записи : Ч       Копировать пароль       Ctrl+C       keepass.info/help/kb/testform.ht         Почта       Счета       Выполнить автонабор       Ctrl+V         Корзина       Добавить запись       Ctrl+I         Ч       Империя       Обавить запись       Ctrl+V                                                                                                    | <ul> <li>ОС</li> <li>Сеть</li> <li>Интернет</li> <li>Почта</li> <li>Счета</li> <li>Корзина</li> </ul> | Пример записи ;<br>Пример записи ;<br>Пример записи ; | 8<br>2<br>4<br>4<br>4 | Копировать логин<br>Копировать парол<br>URL-адрес(а)<br>Выполнить автон<br>Добавить запись<br>Изменить запись | н<br>пь<br>абор    | Ctrl-<br>Ctrl-<br>Ctrl-<br>Ctrl-<br>Ent | + B<br>+ C<br>+ V<br>I+ I<br>ter |  | keepass.info/<br>keepass.info/ | help/kb/1<br>help/kb/1 | testform.<br>testform. | html<br>html |
| Группа: Пароли, Название: Пример запис<br>12:28:45, Изменено: 13.07.2020 12:28:45       Заметки     Констрони, Казвание: Пример запис<br>(Создать дубликат записи, Ctrl+K)       Создать дубликат записи, Ctrl+K       Удалить запись       Выбрать все       Ctrl+A       Переупорядочить                                                                                                    | ппа: <u>Пароли</u> , <b>Назва</b><br>28:45, <b>Изменено:</b> 13.<br>летки                             | < <p>вание: Пример запис 13.07.2020 12:28:45</p>      | <b>Å</b> . <i>R</i>   | Изменить запись<br>Создать дубликат<br>Удалить запись<br>Выбрать все<br>Переупорядочить                       | (быстро)<br>записи | Ctrl-<br>[<br>Ctrl+                     | +K<br>Del<br>+A                  |  | ass.info/, Coa                 | <b>дано:</b> 13        | .07.2020               | >            |

Рис. 16. Использование записей в программе «KeePass»

#### 6. Настройки основных параметров безопасности.

Несмотря на то, что мастер-пароль базы данных «KeePass'a», его хеш и пароли записей защищены в памяти программы шифрованием, а также ключом, которым владеет только операционная система, вредоносная программа, способная изменять память «KeePass'a» или хотя бы взаимодействовать с его оконным интерфейсом, сможет получить и несанкционированный доступ к записям программы.

Для минимизации либо нейтрализации указанных уязвимостей рекомендуется применять следующие защитные меры:

1. Запускать «KeePass» только с правами администратора. Для того, чтобы «KeePass» всегда требовал повышение прав, следует открыть свойства файла *KeePass.exe* и отметить на вкладке «Совместимость» опцию «Выполнять эту программу от имени администратора».

2. Защитить от изменений файлы «KeePass'a», включая конфигурацию и базу. Для этого в свойствах папки программы на вкладке «Безопасность» следует оставить Полный доступ только Системе и группе Администраторы, а группе Пользователи – только Чтение, Выполнение и Список содержимого папки.

Альтернативный вариант – поместить папку программы в папку % ProgramFiles%.

3. Отключить опцию «Помнить зашифрованный мастер-пароль базы, пока она открыта» (Сервис > Параметры > Безопасность).

4. Включить опцию «Всегда выходить вместо блокирования программы» (Сервис > Параметры > Безопасность).

5. В системном реестре Windows создать раздел *HKLM*\Software\Microsoft\ Windows\Windows Error Reporting\LocalDumps\KeePass.exe\ и в нем параметр *DumpCount* типа *DWORD* со значением = 0. Это отключит создание в каталоге %LOCALAPPDATA% сгазhDumps дампа памяти «KeePass'a» при его аварийном завершении.

Для выполнения данной задачи откройте редактор реестра Windows (Win+ $\mathbf{R} > regedit > Enter$ ) (рис. 17).

| 📨 Выполни        | пъ                                                                                         | ×  |
|------------------|--------------------------------------------------------------------------------------------|----|
|                  | Введите имя программы, папки, документа или ресур<br>Интернета, которые требуется открыть. | ca |
| <u>О</u> ткрыть: | regedit                                                                                    | ~  |
|                  | ОК Отмена Обзор                                                                            |    |

Рис. 17. Запуск редактора реестра Windows

В окне редактора реестра откройте раздел *HKLM\Software\Microsoft\* Windows\Windows Error Reporting (рис. 18).

| 🔡 Редактор реестра                                                                                                    |                                                                                    |                                                                | – 🗆 X                                                                                                    |
|----------------------------------------------------------------------------------------------------|------------------------------------------------------------------------------------|----------------------------------------------------------------|----------------------------------------------------------------------------------------------------|
| Файл Правка Вид Избранное Справка<br>Компьютер\HKEY_LOCAL_MACHINE\SOFTWAR                                                                                                    | E\Microsoft\Windows\Wind                                                           | dows Error Reporting                                           |                                                                                                    |
| ScheduledDiagnostics     ScriptedDiagnosticsProvid     Shell     Tablet PC     TabletPC     UpdateApi     Windows Error Reporting     Assert Filtering Policy     BrokerUp     Consent     ExcludedApplications | Имя<br>(По умолчанию)<br>EnableZip<br>ErrorPort<br>OobeCompleted<br>ServiceTimeout | Тип<br>REG_SZ<br>REG_DWORD<br>REG_SZ<br>REG_DWORD<br>REG_DWORD | Значение<br>(значение не присвоено)<br>0x00000001 (1)<br>\WindowsErrorReportingServicePort<br>0x00000001 (1)<br>0x0000ea60 (60000) |

Рис. 18. Редактор peecrpa Windows

В разделе Windows Error Reporting создайте новый раздел LocalDumps, а в нем – подраздел KeePass.exe (рис. 19).

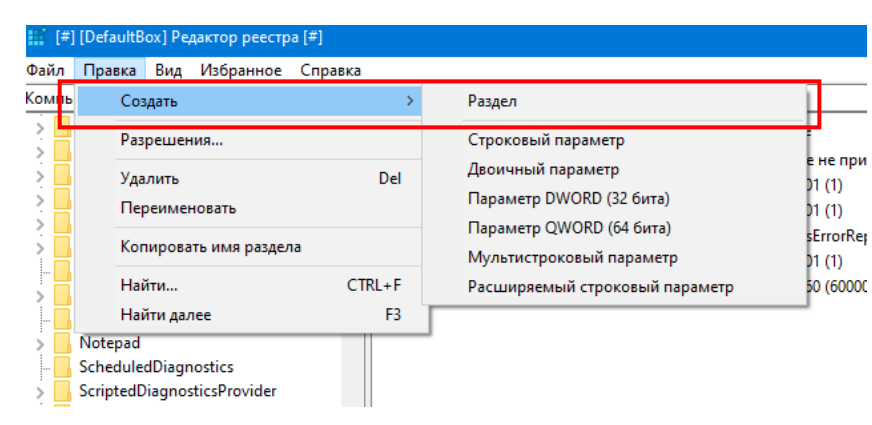

Рис. 19. Создание раздела в реестре Windows

В подразделе *KeePass.exe* создайте параметр *DumpCount* типа *DWORD* (32 бита) (рис. 20). Данному параметру будет присвоено значение по умолчанию = 0 (рис. 21).

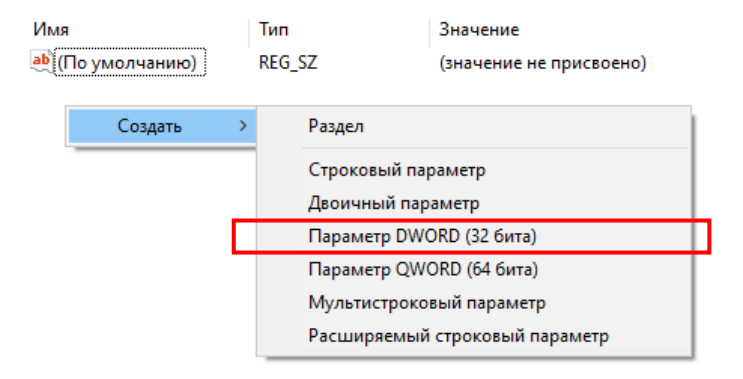

Рис. 20. Создание параметра в разделе реестра Windows

| Имя              | Тип       | Значение                |
|------------------|-----------|-------------------------|
| 赴 (По умолчанию) | REG_SZ    | (значение не присвоено) |
| 80 DumpCount     | REG_DWORD | 0x00000000 (0)          |

Рис. 21. Значение параметра в разделе реестра Windows

6. В качестве Ключевого файла рекомендуется выбирать файл с большим количеством случайных данных, который ни при каких обстоятельствах не должен быть изменен (иначе вы не сможете открыть базу).

7. Не стоит хранить Ключевой файл в одной папке с «KeePass» или базой паролей. Лучше выбрать файл, который будет одним из многих схожих файлов, находящихся в другой папке и желательно на съемном носителе. Проследите, чтобы имя, расширение, размер и дата файла совпадала с остальными файлами в этой папке.

8. Отключить хранение пути к Ключевому файлу, а также хранение истории. Для этого следует выполнить команду Сервис > Настройки > Дополнительно и отключить параметр «Запоминать источники ключа». А затем во вкладке «Внешний вид» установить для параметра «Запоминать недавно использованные файлы» значение = 0.

9. Отключить сохранение истории недавно использованных документов в Windows.

Настройка основных параметров безопасности программы «KeePass» доступна с помощью команды Сервис > Параметры. Набор необходимых параметров безопасности представлен на вкладке «Безопасность» (рис. 22).

| Параметры                                                           | ×      |
|---------------------------------------------------------------------|--------|
| Параметры<br>Здесь можно изменить глобальные настройки KeePass.     |        |
| 🎏 Безопасность 📃 Политика 📃 Интерфейс 🔯 Интеграция 隧 Дополнительно  |        |
| □ Блокировать при неактивности в KeePass (сек): 300 - 300           |        |
| Блокировать при общей неактивности (сек): 240 🚖                     |        |
| Автоматически очищать буфер обмена через (сек): 12                  |        |
| П Новые записи по умолчанию истекают через (дни):                   |        |
| Общие                                                               | - ^    |
| Блокировать при свёртывании главного окна в панель задач            |        |
| Блокировать при блокировке компьютера или смене пользователя        |        |
| Блокировать при переходе компьютера в спящий режим                  |        |
| Блокировать при изменении режима удалённого доступа                 |        |
| Выход через указанное время, а не блокирование                      |        |
| Всегда выходить вместо блокирования программы                       |        |
| Буфер обмена (главный список записей)                               |        |
| 🗹 Очищать буфер обмена при закрытии KeePass                         |        |
| Не хранить данные в истории буфера обмена Windows и облачном буфере | ¥      |
| ОК                                                                  | Отмена |

Рис. 22. Настройка параметров в программе «KeePass»

Пользователь может настроить блокировку программы после некоторого периода бездействия, при сворачивании окна, при блокировке рабочего стола или при переходе компьютера в спящий режим. По умолчанию, «KeePass» стирает все данные, скопированные в буфер обмена по истечении 12 секунд. Пользователь может настроить это время или выбрать очистку буфера обмена при выходе.

Чтобы вредоносные программы-кейлогтеры не смогли перехватить ввод мастер-пароля, в разделе «Безопасность» включена опция «Вводить основной пароль в защищенном режиме». На вкладке «Дополнительно» включена опция «Запоминать и автоматически открывать последнюю базу данных при запуске», как по умолчанию; но в то же время отключены опции «Запоминать источники ключа» и «Запоминать рабочие папки», поскольку расположение ключевого файла является приватной информацией.

Набор дополнительных опций позволяет также настраивать и другие параметры программы – от способа идентификации веб-сайтов для заполнения данных до метода отмены сессии автонабора при изменении целевого окна.

## <u>ЗАДАНИЯ ДЛЯ САМОСТОЯТЕЛЬНОЙ РАБОТЫ:</u>

В ходе выполнения практического задания слушателями ведется файл-отчет. Файлотчет сохраняется в виде файла MS Word. Название для файла-отчета формируется по правилу: «номер группы» пробел «фамилия слушателя» пробел «тема занятия» (например: «0341 Иванов 3.7»). Файлы-отчеты в конце занятия сохраняются в сетевую папку, указанную преподавателем. При подготовке файла-отчета по каждому заданию данной темы необходимо не только указать конечный результат, но и кратко описать механизм его достижения (например, последовательность действий, промежуточные этапы и пр.). Рекомендуется использовать снимки (скриншоты) экрана, получаемые с помощью клавиши *PrtScr* либо функции *Фрагмент экрана*, доступной в области параметров уведомлений ОС.

1. Ознакомьтесь с теоретическими положениями, изложенными В настоящих рекомендациях конспекте лекции <u>№</u> 3 «Аппаратное И И программное обеспечение защищенных компьютерных систем» ланной учебной дисциплины.

2. Скопируйте с официального сайта программу «KeePass», установите ее в свою рабочую папку и русифицируйте.

3. Удостоверьтесь в подлинности основных файлов программы «KeePass».

4. Создайте базу данных паролей «KeePass», защитите ее составным мастер-ключом (пароль и ключевой файл, созданный средствами программы). Базу данных сохраните под именем *Курсант.kdbx* в папке ... *KeePass-2.45*.

Сформулируйте рекомендации по выбору и использованию ключевого файла. и укажите их в файл-отчете.

5. Выполните следующие настройки программы «KeePass»:

5.1. Активизируйте:

а) автоматическое очищение буфера обмена через 5 сек;

б) автоматический запуск «KeePass» только с правами администратора;

5.2. Включите опции:

а) «Помнить зашифрованный мастер-пароль базы, пока она открыта»;

б) «Всегда выходить вместо блокирования программы»;

в) «Вводить основной пароль в защищенном режиме».

5.3. Отключите опции хранения пути к ключевому файлу, а также хранение соответствующей истории;

5.4. Выполните защиту файлов «KeePass'a» (включая конфигурацию и базу) от изменений;

5.5. В системном peecrpe Windows создайте раздел *HKLM\Software\Microsoft\Windows\Windows Error Reporting\LocalDumps\KeePass.exe\* и в нем параметр *DumpCount* типа *DWORD* со значением = 0;

5.6. Отключите сохранение истории недавно использованных документов в Windows.

Опишите в файл-отчете функциональное назначение указанных настроек.

6. Создайте группу записей *Пароли* > *Общие* > *Учебные*. Укажите срок действия для паролей в этой группе: [сегодня+10 дней].

7. С использованием программы «KeePass»:

7.1. Создайте текстовый документ произвольного содержания *Документ1.doc* и защитите его паролем.

7.2. Заархивируйте несколько файлов произвольного содержания и создайте защищенный паролем архив WinRAR под именем *Архив1.rar*;

Для указанных объектов в программе «KeePass» настройте автонабор и автозапуск<sup>\*</sup>.

Указанные объекты сохраните в своей рабочей папке.

### 8. Продемонстрируйте работу и файл-отчет преподавателю.

9. После демонстрации результатов работы преподавателю восстановите исходное состояние системы: удалите созданные папки и файлы, в том числе зашифрованные; установите первоначальные настройки использованного программного обеспечения.

13. Подготовьте ответ на контрольные вопросы (см. ниже).

# <u>КОНТРОЛЬНЫЕ ВОПРОСЫ:</u>

1. Какие элементы защиты может включать составной мастер-ключ программы «KeePass»? Опишите их преимущества и недостатки.

2. Почему не рекомендуется включать в состав мастер-ключа учетную запись Windows? Приведите примеры.

3. Сформулируйте основные рекомендации к выбору пароля и ключевого файла.

4. Как удостовериться в подлинности основных файлов программы «KeePass»?

5. Перечислите последовательность действий по созданию в программе «КееРаss» записи о паролях.

6. В чем состоят преимущества функции «Автонабор»? Назовите основную задачу безопасности данных, решаемую с ее помощью.

7. Опишите алгоритм действий по использованию программы «KeePass» с защищенными ресурсами (документ, архив, криптоконтейнер, веб-сайт).

8. Охарактеризуйте известные вам критические уязвимости программы «KeePass». Какие настройки программы «KeePass» следует выполнить в целях их нейтрализации (минимизации)?

### 2. Защита файлов и папок от несанкционированного доступа

### Краткие теоретические сведения:

## Использование программы «Anvide Seal Folderd» для скрытия папок и файлов

Для того, чтобы обеспечить защиту от несанкционированного доступа к папкам и файлам на вашем компьютере, можно воспользоваться специальным программным обеспечением, в основе которого лежат методы шифрования.

<sup>\*</sup> Задание повышенной сложности (возможно выполнение за дополнительную оценку)

«Anvide Seal Folder» (http://anvidelabs.org/programms/asf/) – бесплатная программа, с помощью которой можно скрыть файлы и папки от несанкционированного доступа. Скрытые файлы не будут видны никакой другой программой, под другой учётной записью или даже другой операционной системой. Поддерживаются все типы носителей. На каждую папку или файл можно установить отдельный пароль. Доступна работа из командной строки.

<u>Алгоритм работы с программой «Anvide Seal Folder»</u> состоит из следующей последовательности действий:

1. Запуск программы (Пуск > Все программы > Anvide Seal Folder).

2. Установка мастер-пароля на вход в программу (кнопка «Установить пароль на вход в программу» > *ввод пароля* > **О**к) (рис. 6).

| 0 |   |   | Anvide S   | Seal Fold | er <u>5.30</u> |           |   |   |   | _ [ | × |
|---|---|---|------------|-----------|----------------|-----------|---|---|---|-----|---|
| õ | + | - | -          | S.S.      |                |           |   |   |   |     |   |
|   |   |   |            | Вход      | I              |           |   | X |   |     |   |
|   |   |   | Введите па | роль для  | входа в        | программу | у |   |   |     |   |
|   |   |   |            | *****     |                |           |   | P |   |     |   |
|   |   |   |            | 0         | к              |           |   |   |   |     |   |
|   |   |   |            |           |                |           |   |   | - |     |   |

Рис. 6. Установка мастер-пароля для вход в программу «Anvide Seal Folder».

3. Добавление папок с файлами, которые необходимо скрыть (кнопка «Добавить папку (Ins)» > выбор папки > Ок) (рис. 7).

4. Установка пароля на выбранную папку (выделить требуемую папку в окне программы > кнопка «Закрыть доступ (F5)»). В открывшемся окне введите и подтвердите пароль для доступа к папке (рис. 8).

После нажатия на кнопку «Закрыть доступ (F5)» программа предложит ввести подсказку о пароле на случай его утраты (опционально) (рис. 9).

После закрытия программы зашифрованные папки будут скрыты.

| 0 | Anvide Seal Folder 5.30                                                                                                    | _ 🗆 X |
|---|----------------------------------------------------------------------------------------------------|-------|
| 6 | 🕂 🗖 📲 - 🚔 - 🏷 🤦 👰                                                                                                    |       |
|   | ×                                                                                                    |       |
|   | Этот компьютер<br>Библиотеки<br>P.Borovik 640Gb (F:)<br>Cеть<br>Панель управления<br>Kopзина<br>IBM QRadar<br>Tor Browser<br>Browser<br>Drowser<br>Drowser<br>Drowser |       |

Рис. 7. Добавление папок с файлами, которую необходимо скрыть.

| 0            |                 | Anvide Seal Folder      | r <u>5.30</u>  |                   | _ 🗆 ×          |
|--------------|-----------------|-------------------------|----------------|-------------------|----------------|
|              |                 | - 🚰 - 🍡                 |                | *                 |                |
|              |                 |                         |                |                   | Открытые папки |
| C:\Users\PLB | or\OneDrive\Pa6 | очий стол\Tor Browsei   | r              |                   |                |
|              | Закрыть доступ  | к папке [C:\Users\PLBor | \OneDrive\Pa6o | чий стол\Tor Br 🗙 |                |
|              | Пароль          | *******                 |                | 2                 |                |
|              | Подтверждение   | •••••                   |                |                   |                |
|              |                 | 🚔 Закрыть доступ        | 🗙 Отм          | ена               |                |

Рис. 8. Ввод и подтверждение пароля доступа к папке.

|                    |                  | ×      |
|--------------------|------------------|--------|
| Подсказка к паролю | Текст тексттекст |        |
|                    | ОК               | Cancel |

Рис. 9. Ввод подсказки к паролю (опционально)

5. Для того, чтобы открыть доступ к зашифрованным папкам, необходимо снова запустить программу «Anvide Seal Folderd», в списке закрытых папок выделить искомую и нажать на кнопку «Открыть доступ (F9)» (рис. 10).

| 0          | Anvide Seal Folder 5.30                                           | _ 🗆 ×          |
|------------|-------------------------------------------------------------------|----------------|
|            |                                                                   |                |
|            |                                                                   | Закрытые папки |
| G:\Users\F | PLBor\OneDrive\Paбочий стол\Tor Browser                           |                |
|            | Открыть доступ к папке [C:\Users\PLBor\OneDrive\Рабочий стол\To 🗙 |                |
|            | Пароль •••                                                        |                |
|            | <b>Открыть доступ</b> Х Отмена                                    |                |
|            | Была заблокирована 06.07.2020 9:23:12                             |                |
|            |                                                                   |                |

Рис. 10. Открытие доступа к папке

Для окончательного удаления папки из программы (опционально) в списке открытых папок следует выделить искомую и нажать на кнопку «Удалить папку (Del)» (рис. 11).

| 0          | _            |           |          | Anvid       | e Seal Fold             | der <u>5.30</u>        |                     |            |             |      | _ 🗆 ×        | < |
|------------|--------------|-----------|----------|-------------|-------------------------|------------------------|---------------------|------------|-------------|------|--------------|---|
| $\bigcirc$ | ÷            |           | -        | -           | 226                     |                        |                     | *          |             |      |              |   |
|            |              | Deporting | \D-6ouui | ŭ mon\T     | or Brown                |                        |                     |            |             | — От | крытые папки |   |
| C:\US      | Sers\PLBor\C | neprive   | Рабочи   | и столут    | or Brows                | ser                    |                     |            |             |      |              |   |
|            |              |           |          |             |                         |                        |                     |            |             | ×    |              |   |
|            |              |           |          | <b>?</b> У# | алить паг<br>\Users\PLE | пку из спі<br>Sor\OneD | иска?<br>rive\Paбov | чий стол\` | For Browser |      |              |   |
|            |              |           |          |             |                         |                        | 1                   | <u>]a</u>  | <u>Н</u> ет |      |              |   |

Рис. 11. Окончательное удаление папки из списка программы

6. Свернуть программу «Anvide Seal Folderd» в системный трей панели задач с дальнейшим доступом к нем с помощью мастер-пароля.

Для того, чтобы свернуть программу в системный трей панели задач, не закрывая ее, но ограничив к ней возможность несанкционированного доступа, на клавиатуре следует нажать клавишу «Пробел». При последующем восстановлении программы из системного трея она предложит ввести мастерпароль.

7. Настройка программы. Для настройки параметров программы «Anvide Seal Folderd» нажмите на кнопку «Настройки (Ctrl+P)». Откроется диалоговое окно со списком параметров. Рассмотрим их более подробно.

На вкладке «Уровень защиты» предоставляется возможность пользователю дополнительно включить шифрование имен файлов и папок, а также их содержимого (рис. 12).

| Настройки                                                                                                    | ¢ |
|----------------------------------------------------------------------------------------------------|---|
| Уровень защиты Основные настройки Внешний вид Язык                                                             |   |
|                                                                                                    |   |
| <ul> <li>Прятать папку</li> <li>Шифровать имена файлов и папок</li> <li>Шифровать содержимое файлов</li> </ul> |   |
| 🛕 Шифрование может значительно замедлить блокировку папки                                                      |   |
| $\checkmark$                                                                                                   |   |

Рис. 12. Настройка параметров «Уровень защиты».

На вкладе «Основные настройки» пользователю предоставляются следующие основные возможности (рис. 13):

| Настройки                                           |                                                             | ×    |
|-----------------------------------------------------|-------------------------------------------------------------|------|
| Уровень защить                                      | Основные настройки внешний вид Язык                         |      |
| 🖌 Проверять н                                       | аличие новой версии (рекомендуется)                         |      |
| <b>V</b> Интеграция в                               | в контекстное меню                                          |      |
| 🛛 При вводе пар                                     | оля к папке                                                 |      |
| Показыва                                            | ть пароль 🛛 Предупреждать, если нет подсказки к паролю      | )    |
| <ul> <li>После открыти</li> <li>Свернуть</li> </ul> | ия доступа к папке<br>программу ПОткрыть папку в Проводнике |      |
| 🗌 Открывать д                                       | оступ ко всем папкам при входе в программу                  |      |
| <b> </b> Закрывать д                                | оступ ко всем папкам после выхода из программы              |      |
| 🗌 Принудитель                                       | но закрывать доступ к папкам <- Настроить                   |      |
| 🖌 Закрывать д                                       | оступ к папкам при бездействии пользователя через 60 🗘 S    | Sec. |
|                                                     | $\checkmark$                                                |      |

Рис. 13. Настройка параметров «Уровень защиты».

а) интеграция функционала программы в контекстное меню;

б) автоматическое открытие доступа ко всем папкам при входе в программу;

в) автоматическое закрытие доступа ко всем папкам после выхода из программы;

г) автоматическое закрытие доступа к папкам при бездействии пользователя в течение определенного времени.

8. Действия на случай переустановки системы. В этом случае поможет функция «Поиск защищённых папок». Вызывается сочетанием «Ctrl+R». Далее запустится поиск папок. После окончания поиска, все ранее защищённые папки добавятся в список программы (при этом обязательно отключите антивирусную программу, т.к. он может помешать поиску папок).

9. Работа с программой «Anvide Seal Folderd» из командной строки

9.1. Заблокировать папку:

ASF.exe lock «Имя папки» «пароль» уровень защиты

Пример: ASF.exe lock «D:\Video» «mypassword» 1

9.2. Разблокировать папку:

ASF.exe unlock «Имя папки» «пароль»

<u>Пример</u>: ASF.exe unlock «D:\Video» «mypassword»

Уровень защиты:

0-без шифрования (высокая скорость)

1 – простое шифрование (средняя скорость)

2 – сложное шифрование (маленькая скорость)

Если не указывать уровень защиты, то будет установлена 1 – простое шифрование.

# ЗАДАНИЯ ДЛЯ САМОСТОЯТЕЛЬНОЙ РАБОТЫ:

1. Ознакомьтесь с теоретическими положениями, изложенными В настоящих рекомендациях И конспекте лекции № «Аппаратное 3 И программное обеспечение компьютерных защищенных систем» данной учебной дисциплины.

2. Войдите в систему под учетной записью администратора. Создайте на диске **D**:\ папку «**Hidden\_test**». Создайте и скопируйте в эту папку несколько файлов произвольного содержания.

3. Запустите программу «Anvide Seal Folder». Установите мастер-пароль, отвечающий необходимым требованиям безопасности. Зафиксируйте его в файл-отчете.

4. Осуществите следующие настройки программы «Anvide Seal Folder»:

4.1. Включите шифрование имен файлов и папок, а также их содержимого;

4.2. Интегрируйте функционал программы в контекстное меню ОС;

4.3. Активизируйте автоматическое закрытие доступа ко всем папкам после выхода из программы;

4.4. Активизируйте автоматическое закрытие доступа к папкам при бездействии пользователя в течение 30 секунд.

5. Выполните скрытие папки **D:\Hidden\_test**. Установите пароль на папку, отвечающий необходимым требованиям безопасности. Ввод подсказки о пароле проигнорируйте.

6. Осуществите расшифровку папки **D:\Hidden\_test**. Выполните окончательное удаление папки из списка открытых папок.

7. Выполните повторное скрытие папки **D:\Hidden\_test**, но из под командной строки. Установите уровень защиты: *сложное шифрование*.

Синтаксис соответствующей команды зафиксируйте в файл-отчете.

8. Выполните расшифровку папки **D:\Hidden\_test** с помощью командной строки. Синтаксис соответствующей команды зафиксируйте в файл-отчете.

9. Самостоятельно создайте и сохраните в своей рабочей папке соответствующий пакетный файл (bat-файл) для зашифровки и расшифровки указанной папки с помощью командной строки<sup>\*</sup>.

#### 10. Продемонстрируйте работу и файл-отчет преподавателю.

11. После демонстрации результатов работы преподавателю восстановите исходное состояние системы: удалите созданные папки и файлы, в том числе зашифрованные; установите первоначальные настройки использованного программного обеспечения.

12. Подготовьте ответ на контрольные вопросы (см. ниже).

# <u>КОНТРОЛЬНЫЕ ВОПРОСЫ:</u>

1. Опишите функциональные возможности программы «Anvide Seal Folderd». Приведите примеры ее практического использования.

2. Кратко опишите основной алгоритм работы с программой «Anvide Seal Folder».

3. В чем отличие мастер-пароля от пароля, устанавливаемого на папку в программе «Anvide Seal Folderd»?

4. Какие уровни защиты предусмотрены в программе «Anvide Seal Folderd»?

5. Как вы понимаете смысл выражения «Интеграция в контекстное меню», применяемого по отношение к программе «Anvide Seal Folderd»?

6. Как свернуть работающую программу «Anvide Seal Folderd» в системный трей панели задач, не закрывая ее, но ограничив к ней возможность несанкционированного доступа?

7. Расскажите о возможностях и преимуществах использования программы «Anvide Seal Folderd» их под командной строки.

<sup>\*</sup> Задание повышенной сложности (возможно выполнение за дополнительную оценку)

8. Что такое bat-файл? Приведите примеры его практического использования.

# 3. Защита съемных носителей информации от несанкционированного доступа. Блокировка записи на USB-носители.

#### Краткие теоретические сведения:

# Защита съемных носителей информации от несанкционированного доступа с помощью утилиты «GiliSoft USB Stick Encryption»

Утилита «GiliSoft USB Stick Encryption» предназначена для защиты USB носителей и карт памяти от несанкционированного доступа. Она позволяет шифровать всю память диска, либо разделять ее на *безопасную* и *общественную* зоны. Это позволяет использовать диск для хранения обычной, не конфиденциальной информации, а также создать отдельный (скрытый) раздел для хранения личных файлов, защищенных паролем.

Чтобы открыть доступ к зашифрованной зоне, достаточно запустить приложение «Agent.exe», хранящееся на флэш-диске, и ввести пароль для разблокировки. Для блокировки и защиты данных «GiliSoft USB Stick Encryption» использует 256-битное AES шифрование.

<u>Алгоритм действий с программой «GiliSoft USB Stick Encryption»</u> состоит из следующих действий:

1. Установите в компьютер носитель информации (например, USB-Flash накопитель). Запустите программу «GiliSoft USB Stick Encryption 2.1».

2. В поле «Флэшка» выберите носитель информации, который будете защищать. Задайте размер защищенной (скрытой) области данного носителя информации (с помощью ползунка в поле «Создать защищенную область на диске») (рис. 14).

| USB Drive Encryption 2.1                   |                                |                               |
|--------------------------------------------|--------------------------------|-------------------------------|
| Gilisoft<br>USB Stick En                   | cryption                       | Помощь ▼                      |
| Флэшка:<br>PBOROVIK 4G(F;)                 |                                | <b>С</b> рбновить             |
| - Информация о диске<br>Метка тома:        | PBOROVIK 4G                    |                               |
| Общий объём:<br>Размер защищенной области: | 3888M<br>OM                    | () <u>П</u> ароль             |
| Статус:<br>Восстановить доступ?            | Нормальный режим<br>Нет        | <u>⊖ ⊻далять</u><br>©Восстан. |
| Создать зашишенную область                 | на лиске: Размер 3.Обл.(1944М) | /Общий размер(3888М           |
| Размер З.Обл.(1944М)                       |                                |                               |
| Doctoecc:                                  |                                |                               |
| 0°                                         | %                              | Установить                    |

Рис. 14. Основной рабочий интерфейс программы GiliSoft USB Stick Encryption 2.1.

3. Для того, чтобы установить защиту на ваш носитель информации, нажмите кнопку «Установить». После этого программа предложит вам ввести имя и пароль, которые будут использоваться для доступа к вашему носителю информации (рис. 15).

5. После подтверждения ваших действий (рис. 16), программа зашифрует ваш носитель информации (рис. 17).

6. После установления данной защиты на вашем съемном носителе появится файл «*agent.exe*», позволяющий осуществить доступ к его защищенной области (рис. 18)

7. Запустите файл «*agent.exe*», введите имя и пароль доступа. После успешной авторизации в папке «Мой компьютер» появится новый носитель информации «Secure Area», являющийся защищенной областью вашего носителя информации (рис. 19).

8. Для того, чтобы завершить работу с защищенной областью вашего носителя информации, нажмите правой кнопкой мыши в соответствующую пиктограмму в системном трее панели задач и выберите пункт «Закрыть защищенную область» (рис. 20).

| 🧧 USB Drive                                  | Encryption 2.1                                                                              |                     |
|----------------------------------------------|---------------------------------------------------------------------------------------------|---------------------|
| Ë                                            | GiliSoft<br>USB Stick Encryption                                                            | 🕡 Помощь 🔻          |
| Флэшка                                       |                                                                                             |                     |
| PBOROV                                       | IK 4G(F:)                                                                                   | • <u>Э</u> бновить  |
| Инфор<br>Метк<br>Общ<br>Разм<br>Стат<br>Восс | Информация об аккаунте Иня: Пароль: Минимальная длина пароля 6 символов. Подтвердите пароль | х<br>алыгь<br>стан. |
| Прогрес                                      | <u>Q</u> тмена<br>с:<br>0%                                                                  | Установить          |

Рис. 15. Ввод имени и пароля доступа, которые будут использоваться при работе с защищенным носителем информации

| USB Drive Er | Cryption 2.1                                                                                                    | 8 |
|--------------|----------------------------------------------------------------------------------------------------|---|
|              | Установка USB Drive Encryption уничтожит все<br>данные на флзшке (F:\). Желательно сделать<br>резервную копию перед установкой.<br>Уверены что хотите продолжить? |   |
|              | Yes <u>C</u> ancel                                                                                                    |   |

Рис. 16. Подтверждение действий в программе GiliSoft USB Stick Encryption 2.1

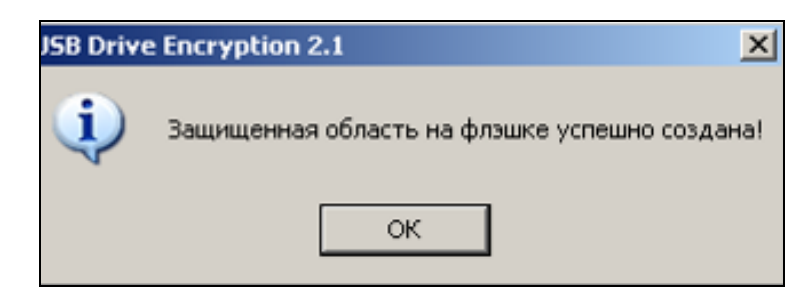

Рис. 17. Сообщение об успешном окончании действия программы

| 🤝 PBorovik 4G (F:)        |                                       |             |
|---------------------------|---------------------------------------|-------------|
| Файл Правка Вид Избранное | Сервис Справка                        |             |
| 🕞 Назад 👻 🌍 🖌 🏂 🔎 По      | иск 🦻 Папки 🛄 🕶                       |             |
| Адрес: 🖙 F:\              |                                       | 💌 🔁 Переход |
|                           | s agent                               |             |
| задачи для фаилов и папок | · · · · · · · · · · · · · · · · · · · |             |
| Лоугие места              | ×                                     |             |

Рис. 18. Файл «agent.exe», позволяющий осуществить доступ к защищенной области носителя информации с помощью программы GiliSoft USB Stick Encryption 2.1..

| 🛄 Мой компьютер                                                                                                    |   |                                                                                                    |  |  |  |
|----------------------------------------------------------------------------------------------------|---|----------------------------------------------------------------------------------------------------|--|--|--|
| Файл Правка Вид Избранное Сервис Справка                                                                                |   |                                                                                                    |  |  |  |
| 🕙 Назад 👻 🌍 🖌 🏂 🔎 Поиск 🔊 Папки 🔲 🛨                                                                                     |   |                                                                                                    |  |  |  |
| Адрес: 🌉 Мой компьютер                                                                                                  |   |                                                                                                    |  |  |  |
|                                                                                                    |   | Локальный диск (С:)                                                                                                    |  |  |  |
| Системные задачи                                                                                                    | * | 🍩 Локальный диск (D:)                                                                                                    |  |  |  |
| <ul> <li>Просмотр сведений о системе</li> <li>Установка и удаление<br/>программ</li> <li>Изменение параметра</li> </ul> |   | <ul> <li>DVD-RAM дисковод (E:)</li> <li>PBorovik 4G (F:)</li> <li>P.Borovik 320Gb (H:)</li> <li>Secure Area (Z:)</li> <li>Nokia 6021</li> <li>Nokia 6021 на Local</li> </ul> |  |  |  |
| Другие места                                                                                                    | * | USB Video Device #6                                                                                                    |  |  |  |
| 🙀 Сетевое окружение                                                                                                    |   | Общие документы Общие документы - Цифровой дом                                                                                                    |  |  |  |

Рис. 19. После успешной авторизации в папке «Мой компьютер» появится новый носитель информации «Secure Area», являющийся защищенной областью вашего носителя информации.

| Обзор защищенной области (Z:\)<br>Закрыть защищенную область(Z:\) |  |
|-------------------------------------------------------------------|--|
| Справка онлайн                                                    |  |
| Выход<br>1977 — 🔋 🖏 🖉 📶 21:31<br>О 🌒 💠 🛒 среда                    |  |

Рис. 20. Завершение работы с защищенной областью вашего носителя информации

#### Блокировка записи на USB-носители.

В последнее время большое распространение получили вредоносные компьютерные программы (вирусы) типа «Autorun», использующие файл автозапуска на съемных носителях для несанкционированной записи и автоматического выполнения своего кода. При подключении устройства с

подобным вирусом, операционная система Windows автоматически запускает файл вируса, который поражает систему.

При первом рассмотрении проблемы находится очевидное решение – самостоятельному воспрепятствовать запуску вируса, отключив В операционную систему обработку файла автозапуска, которая по умолчанию включена. Этот способ защищает отдельную рабочую станцию от зараженного носителя, такого как жесткий диск или flash-накопитель. Недостатком этого способа является необходимость производить отключение автозапуска на всех рабочих станциях. Также это не защищает от заражения сам носитель. Зараженный носитель, содержащий тело вируса и файл его автозапуска, представлять опасность других систем. продолжает для Сушествуют специальные программы, которые резидентно находятся в оперативной памяти и при подключении съемных носителей перехватывают обращение к ним, ищут файл автозапуска и удаляют его, делая дальнейшую работу с носителем более безопасной. Но не всегда такие программы успевают первыми перехватить доступ к подключенному устройству, и вероятность заражения системы остаётся высокой.

Другой способ заключается в аппаратном запрете записи новой информации на устройство и реализуется переключателем на корпусе устройства. Но производители съемных жестких дисков и flash устройств не всегда оснащают свою продукцию подобными переключателями. Кроме того, аппаратная защита создаёт неудобство в работе с устройством – блокируется запись не только вредоносной программы, но и любой другой информации.

Третий способ, который будет рассмотрен в настоящем задании, доступен для устройств, поддерживающих файловую систему NTFS. Его суть заключается в следующем: устройство форматируется, затем в корне диска создаётся структура папок, после чего через управление правами доступа запрещается любая запись в корень устройства. Такой запрет лишает вредоносных программ возможности записывать что-либо в корневой каталог устройства. Пользователь также лишается этой возможности, но имеет возможность записи в заранее созданную им структуру папок. Данный метод очень прост и эффективен, и позволяет использовать накопители информации в «опасной среде», не опасаясь дальнейшего их использования в незараженных системах.

<u>Алгоритм защиты USB-носителя от несанкционированной записи</u> состоит из следующей последовательности действий:

1. Откройте системную папку «Мой компьютер», щелкните правой кнопки мыши на значок съемного носителя информации. Из открывшегося контекстного меню выберите команду «Форматировать» (рис. 1).

2. В раскрывающемся списке «Файловая система» диалогового окна «Формат Съемный диск» выберите тип файловой системы: «NTFS» (рис. 2).

3. Отформатируйте съемный носитель информации, нажав на кнопку «Начать». Способ форматирования – «быстрое (очистка оглавления)» (рис. 2).

<u>Примечание:</u> вместо указанных манипуляций можно воспользоваться консольной командой: *formate: /FS:NTFS* 

Для сохранения имеющейся информации на съемном носителе информации можно воспользоваться встроенной системной утилитой *converte* для преобразования файловой системы на выбранном разделе: *converte:* /FS:NTFS

| (D)      |                                                                                                    |    |
|----------|----------------------------------------------------------------------------------------------------|----|
| <b>P</b> | e:\                                                                                                    | ٦. |
| :0 49    | 92 Проводник                                                                                                    |    |
|          | Найти                                                                                                    |    |
|          | Общий доступ и безопасность                                                                                                    |    |
|          | 🚬 🧱 Добавить в архив                                                                                                    |    |
|          | 🕃 Добавить в архив "Archive.rar"                                                                                                    |    |
|          | 🥃 Добавить в архив и отправить по e-mail                                                                                                    |    |
|          | S Accourt o povuo "Archivo vor" u organouru po o mail                                                                                                    |    |
|          | Дооавить в архив Агспіметаг и отправить по е-шаш                                                                                                    |    |
| Г        | Форматировать                                                                                                    |    |
| [        | Форматировать<br>Извлечь                                                                                                    |    |
| [        | Форматировать<br>Извлечь<br>Вырезать                                                                                                    | -  |
| [        | Форматировать<br>Извлечь<br>Вырезать<br>Копировать                                                                                                    |    |
| [        | Форматировать<br>Извлечь<br>Вырезать<br>Копировать<br>Создать ярлык                                                                                                    |    |
| [        | <ul> <li>Дооавить в архив Агспіче,гаг и отправить по е-тнаії</li> <li>Форматировать</li> <li>Извлечь</li> <li>Вырезать</li> <li>Копировать</li> <li>Создать ярлык</li> <li>Новый</li> </ul> |    |

Рис. 1. Форматирование съемного носителя информации (часть 1)

| Формат Съемный диск (Е:) 🛛 🛛 🔀     |
|------------------------------------|
| Емкость:                           |
| 7,60 ГБ 💌                          |
| Файловая система:                  |
| NTFS                               |
| Размер кластера:                   |
| 4096 байт 💌                        |
| Метка тома:                        |
|                                    |
| Способы форматирования:            |
| Быстрое (очистка оглавления)       |
| Использовать сжатие                |
| Создание загрузочного диска MS-DO5 |
|                                    |
|                                    |
| Начать Закрыть                     |

Рис. 2. Форматирование съемного носителя информации (часть 2)

4. Создайте на съемном носителе информации каталог для хранения данных «Файлы».

5. Отключите «Простой общий доступ к файлам». Для этого откройте папку «Файлы», в верхнем меню выберите «Сервис» → «Свойства папки», перейдите на вкладку «Вид». В списке отключите опцию «Использовать простой общий доступ к файлам (рекомендуется)» и нажмите на клавишу «Ок».

6. Откройте системную папку «Мой компьютер», щелкните правой кнопки мыши на значок съемного носителя информации. Из открывшегося контекстного меню выберите команду «Свойства». В диалоговом окне «Свойства» откройте вкладку «Безопасность». Установите для съемного носителя следующие разрешения: «Список содержимого папки» и «Чтение». После выполнения данных действия нажмите на кнопку «Ок» (рис. 3).

| Общие Сервис Доступ Бе:                        | зопаснос | ть Квота  | Настройка |  |  |  |
|------------------------------------------------|----------|-----------|-----------|--|--|--|
| Имя объекта: G:\                               |          |           |           |  |  |  |
| Группы или пользователи:                       |          |           |           |  |  |  |
| Sce Bce                                        |          |           |           |  |  |  |
|                                                |          |           |           |  |  |  |
|                                                |          |           |           |  |  |  |
|                                                |          |           |           |  |  |  |
| Чтобы изменить разрешения, Изменить.           |          |           |           |  |  |  |
| нажмите кнопку "Изменить".                     |          |           |           |  |  |  |
| Разрешения для группы "Все"                    | · _      | Разрешить | Запретить |  |  |  |
| Полный доступ                                  |          |           |           |  |  |  |
| Изменение                                      |          |           |           |  |  |  |
| Чтение и выполнение                            |          |           | E         |  |  |  |
| Список содержимого папки                       |          | ~         |           |  |  |  |
| Чтение                                         |          | ~         |           |  |  |  |
| Запись                                         |          |           | -         |  |  |  |
| Чтобы задать особые разреш                     | ения или | Допо      | лнительно |  |  |  |
| параметры, нажмите кнопку<br>"Дополнительно".  |          |           |           |  |  |  |
| Подробнее об управлении доступом и разрешениях |          |           |           |  |  |  |

Рис. 3. Настройка параметров безопасности для съемного носителя информации.

7. Аналогичным способом установите *полный доступ* для каталога «Файлы» (рис. 4).

После выполнения вышеуказанных действия съемный носитель будет защищен от несанкционированной записи вредоносных компьютерных программ (вирусов) типа «Autorun».

| 🚶 Свойства: Файлы                                                                           | No. of Concession, name | ×         |  |  |  |  |
|---------------------------------------------------------------------------------------------|-------------------------|-----------|--|--|--|--|
| Общие Доступ Безопасность На                                                                | стройка                 |           |  |  |  |  |
| Имя объекта: G:\Файлы                                                                       |                         |           |  |  |  |  |
| Группы или пользователи:                                                                    |                         |           |  |  |  |  |
| Sce                                                                                         |                         |           |  |  |  |  |
|                                                                                             |                         |           |  |  |  |  |
|                                                                                             |                         |           |  |  |  |  |
|                                                                                             |                         |           |  |  |  |  |
| Чтобы изменить разрешения,<br>нажмите кнопку "Изменить".                                    |                         |           |  |  |  |  |
| Разрешения для группы "Все"                                                                 | Разрешить               | Запретить |  |  |  |  |
| Полный доступ                                                                               | ~                       |           |  |  |  |  |
| Изменение                                                                                   | ~                       |           |  |  |  |  |
| Чтение и выполнение                                                                         | ~                       | E         |  |  |  |  |
| Список содержимого папки                                                                    | ~                       |           |  |  |  |  |
| Чтение                                                                                      | ~                       |           |  |  |  |  |
| Запись                                                                                      |                         | · ·       |  |  |  |  |
| Чтобы задать особые разрешения или Дополнительно параметры, нажмите кнопку "Дополнительно". |                         |           |  |  |  |  |
| Подробнее об управлении доступом и разрешениях                                              |                         |           |  |  |  |  |
| ОК Отмена Применить                                                                         |                         |           |  |  |  |  |

Рис. 4. Настройка параметров безопасности для папки, предназначенной для хранения данных на защищенном носителе информации

## ЗАДАНИЯ ДЛЯ САМОСТОЯТЕЛЬНОЙ РАБОТЫ:

1. Ознакомьтесь с теоретическими положениями, изложенными в настоящих рекомендациях и конспекте лекции № 3 «Аппаратное и программное обеспечение защищенных компьютерных систем» данной учебной дисциплины.

2. Войдите в систему под учетной записью администратора. Создайте на диске **D**:\ папку «**Hidden\_test**». Создайте и скопируйте в эту папку несколько файлов произвольного содержания.

3. Запустите программу «GiliSoft USB Stick Encryption».

4. Создайте на вашей флешке скрытую область произвольного размера. Скопируйте на нее папку «**Crypt\_test**», созданную ранее.

5. Завершите работу с защищенным носителем информации.

6. С помощью командной строки и команды *convert* /? изучите синтаксис системной утилиты *convert*.

7. С использованием командной строки и системной утилиты *convert* осуществите преобразование файловой системы съемного носителя информации в NTFS. При выполнении преобразования активизируйте вывод подробных сообщений.

Синтаксис команды *convert* зафиксируйте в файл-отчете.

8. Создайте на съемном носителе информации папку «Документы» для хранения информации.

9. Защитите ваш съемный носитель информации от несанкционированной записи вредоносных компьютерных программ типа «autorun».

10. Продемонстрируйте результаты преподавателю.

### 11. Продемонстрируйте работу и файл-отчет преподавателю.

12. После демонстрации результатов работы преподавателю восстановите исходное состояние системы: удалите созданные папки и файлы, в том числе зашифрованные; установите первоначальные настройки использованного программного обеспечения.

13. Подготовьте ответ на контрольные вопросы (см. ниже).

## КОНТРОЛЬНЫЕ ВОПРОСЫ:

1. Каким образом осуществляется защита съемных носителей информации с помощью программы «GiliSoft USB Stick Encryption»? Опишите основные функциональные возможности программы. Какова роль утилиты «agent.exe»?

2. Перечислите последовательность действий по работе с программой «GiliSoft USB Stick Encryption» для защиты съемного носителя от несанкционированного доступа к защищаемой информации.

3. В чем состоит механизм деструктивного действия вредоносной компьютерной программы типа «autorun»?

4. Какие способы защиты съемных носителей информации от несанкционированной записи вредоносных компьютерных программ вы знаете?

5. Перечислите последовательность действий по защите съемного носителя информации от несанкционированной записи вредоносных компьютерных программ типа «autorun».